## Тестирование Скорости сайта

Тестирование скорости сайта необходимо, чтобы убедиться в том, что страницы сайта работают достаточно быстро. Эта информация будет полезна при анализе статистики сайта.

Скорость сайта может напрямую влиять на его посещаемость. Например, если ваши посетители практически, не задерживаются на сайте и спустя 3-5 секунд закрывают его, это может означать, что страницы грузятся слишком медленно, и у пользователя заканчивается терпение ожидать их загрузки.

Анализ скорости сайта позволит определить причину плохой посещаемости: если подтвердится, что в этом виновата низкая скорость, то вы сможете своевременно принять определенные меря для решения этой проблемы. К тому же, все сайты, работающие в системе ОпенТрейд Коммерс, получают информацию опосредованно через сервера в Германии. Ключевым фактором для скорости вашего магазина является время связи до них.

Проверить время работы серверов и связи можно с помощью специального инструмента. Для этого необходимо:

- 1. авторизоваться в административной части сайта (админке);
- 2. включить отображение отладочной информации;
- 3. на самом сайте нажать кнопку «Анализ скорости сайта».

## Отладочная информация

В админке выбираем в меню пункт «Настройки сайта» (первая строка меню, четвертый пункт слева). На открывшейся странице выбираем первый раздел «Настройка шапки сайта».

В настройках шапки сайта есть пункт «Отображать отладочную информацию». Находим его и ставим галочку кликом мыши.

Чтобы внесенные изменения сохранились, нужно нажать кнопку «Сохранить» внизу страницы «Настройки сайта».

Когда настройки сайта сохранены (включено отображение отладочной информации), необходимо очистить кэш сайта.

## Очистка кэша сайта

В админке в меню выбираем пункт «Настройки» (первая строка меню, третий слева пункт). Когда страница открылась, перемещаемся в конец страницы в пункт «кэширование». Нажимаем кнопку «Очистить кэш». После того, как страница обновилась, можно идти на сайт и проводить анализ скорости сайта.

## Анализ скорости сайта

На сайте появилась панель с кнопкой «Анализ скорости сайта».

Внимание! Данная кнопка отображается лишь тогда, когда вы авторизованы в админке. Следовательно, посетители сайта не увидят эту панель.

Далее перейдите на ту страницу, скорость загрузки которой вы хотите протестировать (например, страница каталога, карточка товара, результаты поиска, либо другие страницы. Не следует тестировать главную страницу сайта, так как она автоматически кэшируется). Затем нажмите на кнопку «Анализ скорости сайта». При успешном завершении анализа вы перейдете на страницу диаграммы:

Если вы впервые открывали анализируемую страницу, то в этом случае суммарное время загрузки страниц может достигать 35 секунд. Некоторые страницы сайта кэшируются: страницы каталога, карточки товара, результаты поиска. Для их достоверной проверки рекомендуется запустить анализ повторно. При повторном запуске анализа скорости загрузки этих страниц нормальным временем загрузки может считаться:

- для «сервисов»: до 6 секунд.
  для «связи»: до 0.5 секунд.

Если значение для «сервисов» превышает 6 секунд, обратитесь к нам для выяснения причины низкой скорости. Если значение для «связи» превышает 0.5 секунд, то проблема — на стороне вашего хостинга. В этом случае мы рекомендуем рассмотреть вариант смены хостера для вашего ресурса.

Обратите внимание — вы можете разместить сайт на хостинге ОпенТрейд Коммерс. Подробнее о стоимости и условиях подключения можно узнать на сайте OneнTpeйд Kommepc http://ru.opentao.net/business/terms-of-cooperation/services/hosting.html.